# SISTEMA GESTIÓN ESTUDIANTES

## **VER CALIFICACIONES**

## - NIVEL SUPERIOR -

### - INSTRUCTIVO PARA DIRECTORES -

### VER CALIFICACIONES

#### - DIRECTIVOS - NIVEL SUPERIOR -

El Registro de las Calificaciones de los Estudiantes se encuentra a cargo exclusivamente de los Docentes de cada Unidad Curricular.

El Directivo puede consultar las Notas de los Estudiantes que hayan registrados los Docentes desde la acción "Ver Calificaciones" dentro de la sección "Progreso y Calificaciones"

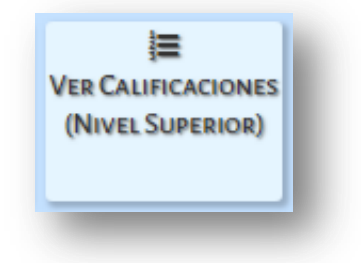

Dentro de esta Acción, se muestra una sección de Filtros que permite buscar una *Carrera, Plan de Estudio, Curso, Unidad Curricular*:

| ELECCIÓN DE CARRERA, PLAN, CURSO Y UNIDAD CL                                                                                                    | URRICULAR |
|----------------------------------------------------------------------------------------------------|-----------|
| arrera:Seleccionar Carrera                                                                                                    | T         |
| lan Estudio:Seleccione un Plan de Estudio ▼                                                                                                    |           |
| urso:Seleccione un Curso 🔻                                                                                                    |           |
| Inidad Curricular:Seleccione una Asignatura 🔻                                                                                                    |           |
| Q Buscar 🕼 Editar Filtros                                                                                                    |           |
|                                                                                                    |           |
| - DETALLE PLANES DE ESTUDIO DEL ESTABLECIM                                                                                                    | IIENTO    |
| - DETALLE PLANES DE ESTUDIO DEL ESTABLECIM<br>CAPACITACIÓN PARA GRADUADOS NO DOCENTES                                                                          | NENTO     |
| - DETALLE PLANES DE ESTUDIO DEL ESTABLECIM<br>CAPACITACIÓN PARA GRADUADOS NO DOCENTES<br>PROFESORADO DE EDUCACIÓN INICIAL                                      | NENTO     |
| - DETALLE PLANES DE ESTUDIO DEL ESTABLECIM<br>CAPACITACIÓN PARA GRADUADOS NO DOCENTES<br>PROFESORADO DE EDUCACIÓN INICIAL<br>PROFESORADO DE EDUCACIÓN PRIMARIA | 1IENTO    |

Los datos que se despliegan en cada opción, corresponden a las Carreras y Unidades Curriculares que le fueron habilitadas previamente por la Dirección de Nivel Superior.

Secretaría de Gestión Administrativa Dirección de Sistemas (+54) (0351) 4462400 int. 3010/3011/3026 Santa Rosa 751- 3er Piso Córdoba Capital - República Argentina. Si una unidad Curricular o Carrera a cargo del Directivo no se encuentra en el listado de opciones, el Directivo debe solicitar su Dirección de Nivel que lo asigne en el Sistema.

La opción 🕼 Editar Filtros permite modificar la búsqueda realizada.

Al seleccionar **Q** Buscar en la sección **"Resultados de Búsqueda**" se muestra el listado de Estudiantes que corresponden a la selección realizada.

Los Estudiantes que se muestran corresponden a aquellos que tienen registrada la Inscripción a Cursado en el Ciclo Lectivo Actual.

|                   |      |          |          |         |         |         |         |       |       |      | Busc   | ar:       |          |
|-------------------|------|----------|----------|---------|---------|---------|---------|-------|-------|------|--------|-----------|----------|
| Nro.<br>Documento | Sexo | Apellido | Nombre   | I.Ev.1° | I.Ev.2° | I.Ev.3° | I.Ev.4° | Rec.1 | Rec.2 | IEFI | R.IEFI | Estado    | Acciones |
| 33333333          | F    | FLORES   | LOLA     | 6       | 7       | А       |         | 8     |       |      |        | INSCRIPTO | B        |
| 444444            | F    | VALDEZ   | AGUSTINA |         |         |         |         |       |       |      |        | INSCRIPTO | B        |

A través de la opción Exportar a Excel Documento Excel.

| Arc | hivo Inicio  | Inserta | ar Diseño de pá | gina Fórmu               | ulas Datos | Revisar | Vista           |           |              |                     |                                 |                                  |                  |
|-----|--------------|---------|-----------------|--------------------------|------------|---------|-----------------|-----------|--------------|---------------------|---------------------------------|----------------------------------|------------------|
| ſ   | Cortar       | . [     | Calibri         | 11 · A                   |            | ₩       | 🚔 Ajustar texto |           | General      | -                   | <u></u>                         |                                  | <b>*</b>         |
| Peg | ar 🛷 Copiar  | formato | N K <u>S</u> -  | - <u>&gt;</u> - <u>A</u> | · = = 3    |         | Combinar y      | centrar * | \$ ~ % 000 * | o oo Forn<br>condic | nato Darforr<br>ional ≠ como ta | nato Estilos de<br>bla ≠ celda ≠ | Insertar Elimina |
|     | Portapapeles | - Gi    | Fuent           | 2                        | Fai        | Alinea  | tión            | - Fa      | Número       | Est.                | Estilos                         |                                  | Celda            |
|     | G12          | •       | f <sub>x</sub>  |                          |            |         |                 |           |              |                     |                                 |                                  |                  |
|     | А            | В       | С               | D                        | E          | F       | G               | н         | L. L.        | J                   | К                               | L                                | М                |
| 1   | Nro Doc.     | Sexo    | Apellido        | Nombres                  | I.Ev.1°    | I.Ev.2° | I.Ev.3°         | I.Ev.4°   | Rec.1        | Rec.2               | IEFI                            | R.IEFI                           | Estado           |
| 2   | 33333333     | F       | FLORES          | LOLA                     | 6          |         | 7 A             |           | 8            |                     |                                 |                                  | INSCRIPTO        |
| 3   | 4444444      | F       | VALDEZ          | AGUSTINA                 |            |         |                 |           |              |                     |                                 |                                  | INSCRIPTO        |
| 4   |              |         |                 |                          |            |         |                 |           |              |                     |                                 |                                  |                  |
| 5   |              |         |                 |                          |            |         |                 |           |              |                     |                                 |                                  |                  |
| 6   |              |         |                 |                          |            |         |                 |           |              |                     |                                 |                                  |                  |
|     |              |         |                 |                          | 1          |         |                 |           |              |                     |                                 |                                  |                  |
|     |              |         |                 |                          |            |         |                 |           |              |                     |                                 |                                  |                  |

Secretaría de Gestión Administrativa Dirección de Sistemas (+54) (0351) 4462400 int. 3010/3011/3026 Santa Rosa 751- 3er Piso Córdoba Capital - República Argentina.

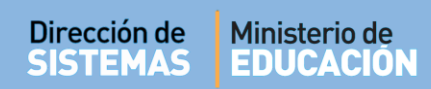

En la columna "**Acciones**" se encuentra habilitado este ícono todas las Notas del Estudiante" registradas en las Unidades Curriculares que tienen Inscripción a Cursado en el Ciclo Lectivo Actual.

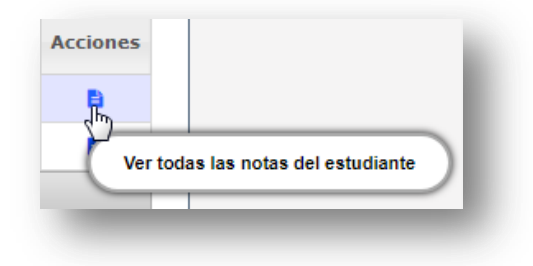

Al seleccionar esta opción se abre una ventana como la siguiente:

| Tipo y Nº Doc: DNI -                                                        | 33333333 Sexo: FEM                                                                                                    | IENINO   |                        |         |         |       |       |      |        |                                  |   |
|-----------------------------------------------------------------------------|----------------------------------------------------------------------------------------------------|----------|------------------------|---------|---------|-------|-------|------|--------|----------------------------------|---|
| Apellido y Nombres:                                                         | FLORES, LOLA                                                                                                    |          |                        |         |         |       |       |      |        |                                  |   |
| Carrera: PROFESORAL                                                         | DO DE EDUCACIÓN INI                                                                                                    | CIAL     | DE EZFE                |         |         |       |       |      |        |                                  |   |
|                                                                             |                                                                                                    |          |                        |         |         |       |       |      |        |                                  |   |
|                                                                             |                                                                                                    |          |                        |         |         |       |       |      |        |                                  | _ |
|                                                                             |                                                                                                    |          |                        |         |         |       |       |      |        |                                  |   |
| ISTADO DE NOTAS D                                                           | ELESTUDIANTE POR                                                                                                    |          | URRICU                 |         |         | )     |       |      |        |                                  |   |
| listado de Notas d                                                          | DEL ESTUDIANTE POR                                                                                                    | UNIDAD   | URRICU                 | ILAR PO | R CURSO | )     |       |      |        |                                  |   |
| LISTADO DE NOTAS D<br>Curso                                                 | DEL ESTUDIANTE POR<br>Unidad Curricular                                                                                                    | UNIDAD C | URRICU                 | ILAR PO | R CURSO | Rec.1 | Rec.2 | IEFI | R.IEFI | Estado                           |   |
| LISTADO DE NOTAS D<br>Curso<br>primer año "a" tarde                         | OFFICIENT CONTRACTOR CONTRACTOR C | UNIDAD C | URRICU                 | ILAR PO | R CURSO | Rec.1 | Rec.2 | IEFI | R.IEFI | Estado<br>INSCRIPTO              |   |
| LISTADO DE NOTAS D<br>Curso<br>PRIMER AÑO "A" TARDE<br>PRIMER AÑO "A" TARDE | DEL ESTUDIANTE POR<br>Unidad Curricular<br>APLICACIONES<br>INFORMATICAS<br>HISTORIA                                                                                                    | UNIDAD C | URRICU<br>I.Ev.2°<br>7 | ILAR PO | R CURSC | Rec.1 | Rec.2 | IEFI | R.IEFI | Estado<br>INSCRIPTO<br>INSCRIPTO | - |

También se puede descargar la información que se muestra en los Resultados de Búsqueda en un

documento .PDF al seleccionar la opción

🔒 Imprimir Listado

# **FIN DEL TUTORIAL**